## **UNIVERSIDAD DEL SURESTE**

## ALUMNA: MARCIA SOFIA HERNANDEZ MORALES

## PROFESOR: ANDRES ALEJANDRO REYES MOLINA

**TRABAJO: SUPER NOTA** 

2da. UNIDAD

2do. CUATRIMESTRE

LICENCIATURA EN NUTRICION

COMITAN DE DOMINGUEZ, CHIAPAS.

#### **CREACION DE FORMULAS** VINCULO

Las fórmulas en Excel son expresiones que se utilizan para realizar cálculos o procesamiento de valores, produciendo un nuevo valor.

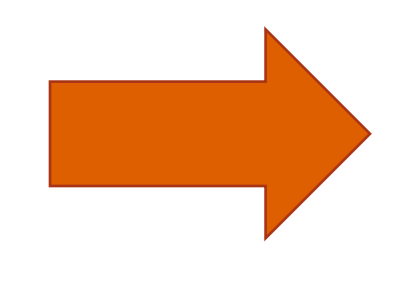

|            | 9-1- (8 G I /:                                                                                                    |                                       |                                                                                                    |                        |                                                                |                                                        |     |
|------------|----------------------------------------------------------------------------------------------------|---------------------------------------|----------------------------------------------------------------------------------------------------|------------------------|----------------------------------------------------------------|--------------------------------------------------------|-----|
| Atore date | A Pratte Disfe<br>Constant<br>Administrative<br>Sector Sector Sector Sector<br>Sector Sector S | 24 <u>11</u><br>51 <sup>Dolomer</sup> | A Datis Annual<br>A Server<br>Secondaria<br>Annual<br>Annual | Textu and Approximate  | aladascian de densa m<br>necesidar<br>nalisis 110 m<br>a detta | a spore * *!<br>a Despore * *!<br>iii bette<br>baste * | 0.7 |
| 8          | • (*                                                                                                    | 8                                     |                                                                                                    | -                      |                                                                |                                                        |     |
|            | A                                                                                                    | B                                     | С                                                                                                    | D                      | E                                                              | F                                                      | G   |
| 5          | 222222                                                                                                    | Maddie or view                        | to                                                                                                    |                        |                                                                | 11×1                                                   |     |
| 6          |                                                                                                    | Couper I To                           | Attellar                                                                                                    | Excelo<br>Commentation | Advator pla                                                    | •                                                      |     |
| 7          |                                                                                                    |                                       |                                                                                                    |                        | Carthiar groom                                                 | 50 J                                                   |     |
| 8          |                                                                                                    |                                       |                                                                                                    |                        | Ager ungen                                                     |                                                        |     |
| 9          |                                                                                                    | *1                                    |                                                                                                    | 1                      | a) Compretiur refo                                             | kår                                                    |     |
| 10         |                                                                                                    | Ubicester<br>Benerika                 |                                                                                                    |                        |                                                                |                                                        |     |
| 11         |                                                                                                    | Achadeador:                           | Gagendes Course                                                                                                    |                        |                                                                | 24                                                     |     |
| 12         |                                                                                                    | Begatarici                            |                                                                                                    |                        | Qeryr                                                          |                                                        |     |
| 13         |                                                                                                    |                                       |                                                                                                    |                        |                                                                |                                                        |     |
| 14         |                                                                                                    |                                       |                                                                                                    |                        |                                                                |                                                        |     |
| 15         |                                                                                                    |                                       |                                                                                                    |                        |                                                                |                                                        |     |
| 16         |                                                                                                    |                                       |                                                                                                    |                        |                                                                |                                                        |     |
| 17         |                                                                                                    |                                       |                                                                                                    |                        |                                                                |                                                        |     |
| 18         |                                                                                                    |                                       |                                                                                                    |                        |                                                                |                                                        |     |
| 10         |                                                                                                    |                                       |                                                                                                    |                        |                                                                |                                                        |     |
| 4 8 8 1 1  | ter ( nor ) nor ( ter                                                                                                    | 2                                     |                                                                                                    |                        |                                                                | and diamage                                            |     |

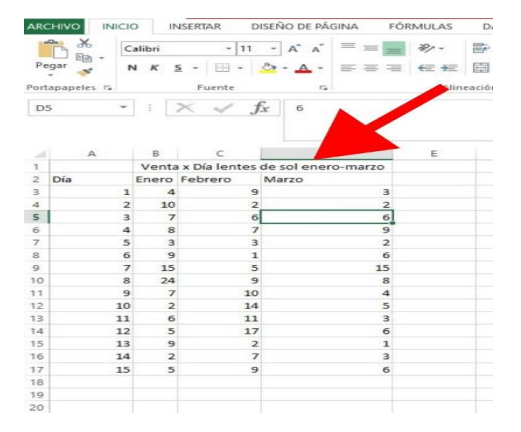

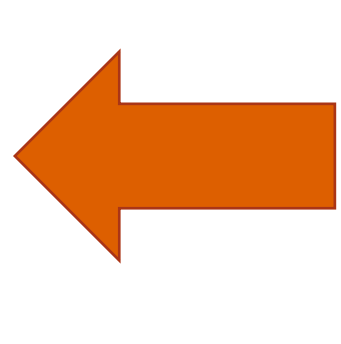

#### ANALISIS DE DATOS USANDO FORMULAS

- 1. Haga clic en la pestaña Archivo, elija Opciones y después haga clic en la categoría Complementos.
- 2. En el cuadro Administrar, seleccione Complementos de Excel y después haga clic en Ir.
- 3. En el cuadro Complementos, active la casilla Herramientas para análisis y después haga clic en Aceptar.

#### **COPIAR UNA FORMULA**

- 1. Seleccione la celda que contiene la fórmula que desea copiar.
- 2. En el grupo Portapapeles de la ficha Inicio, haga clic en Copiar.
- 3. Siga uno de estos pasos:
  - Para pegar la fórmula y el formato, i n el grupo Portapapeles de la ficha Inicio, haga clic en Pegar.
  - Para pegar la fórmula sólo, iln el grupo Portapapeles de la ficha Inicio, haga clic en Pegar, haga clic en Pegado especial y, a continuación, haga clic en fórmulas.

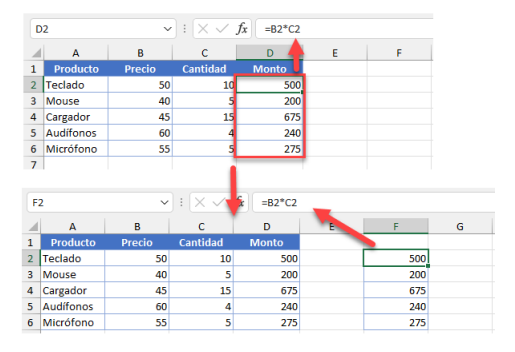

|     | ~     | Inicio                                                     | Insertar   | Diseño d                           | e página                                          | Fórmulas                       | Datos                | Revisar V                         |
|-----|-------|------------------------------------------------------------|------------|------------------------------------|---------------------------------------------------|--------------------------------|----------------------|-----------------------------------|
| J   | fx    | Σ Autosu<br>Σ S <u>u</u> ma                                | ma 🚽       | 🧰 Lo                               | ógicas ~<br>exto ~                                | í⊶<br>퀕                        | 2                    | S Asignar nom<br>S Utilizar en la |
| fun | ición | <u>P</u> rom<br><u>⊂</u> ont<br>Má <u>x</u><br><u>M</u> ín | ar números | Suma (<br>Mues<br>direct<br>select | Alt+=)<br>tra la suma<br>tamente des<br>cionadas. | de las celdas<br>pués de las c | seleccionac<br>eldas | ar desde l                        |
| 28  | \$    | Más                                                        | funciones  | 40                                 | lb./caja                                          |                                | 7 \$                 | 393,75                            |
| 29  | \$    | 76,25                                                      |            | 20                                 | lb./caja                                          |                                | 8: \$                | 610,00                            |
| 30  | \$    | 50,25                                                      |            |                                    | lb./caja                                          |                                | 4 \$                 | 201,00                            |
| 31  | \$    | 30,00                                                      |            | 65                                 | lb./caja                                          |                                | 3 \$                 | 90,00                             |
| 32  | \$    | 50,25                                                      |            |                                    | lb./caja                                          |                                | 2 \$                 | 100,50                            |
| 33  | \$    | 22,66                                                      |            |                                    | lb./caja                                          |                                | 1 \$                 | 22,66                             |
| 34  | \$    | 75,75                                                      |            |                                    | lb./caja                                          |                                | 3 \$                 | 227,25                            |
| 35  | \$    | 32,00                                                      |            |                                    | lb./caja                                          |                                | 2;\$                 | 64,00                             |
| 36  | \$    | 32,00                                                      |            |                                    | lb./caja                                          |                                | 2 \$                 | 64,00                             |
| 37  | \$    | 18,00                                                      |            |                                    | lb./caja                                          |                                | 6 \$                 | 108,00                            |
| 38  | \$    | 75,00                                                      |            |                                    | lb./caja                                          |                                | 5 \$                 | 375,00                            |
| 39  | \$    | 50,45                                                      |            |                                    | lb./caja                                          |                                | 1 \$                 | 50,45                             |
| 40  | \$    | 38,00                                                      |            | 120                                | ct./caja                                          |                                | 2 \$                 | 76,00                             |
| 41  | \$    | 40,00                                                      |            | 120                                | ct./caja                                          |                                | 4 \$                 | 160,00                            |
| 42  |       |                                                            |            |                                    |                                                   |                                | =S                   | UMA(G6:G41)                       |
| 43  |       |                                                            |            |                                    |                                                   |                                |                      | Ī                                 |

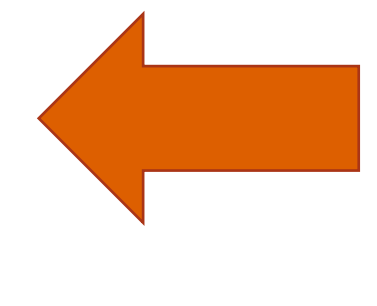

#### BOTON AUTOSUMA

El botón autosuma realiza la "Función" de sumar. Una función es una fórmula predefinida con un nombre, que realiza una operación específica y devuelve un valor.

#### PASOS PARA UTILIZAR EL BOTON AUTOSUMA

- Seleccionar la celda en donde desea colocar el resultado de la suma.
- 2. Oprimir en la barra de herramientas el botón Autosuma.
- 3. Seleccionar con el puntero del ratón el rango de celdas que desea sumar.

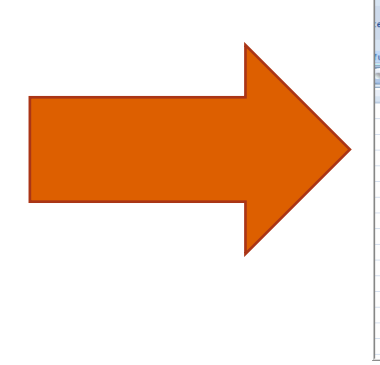

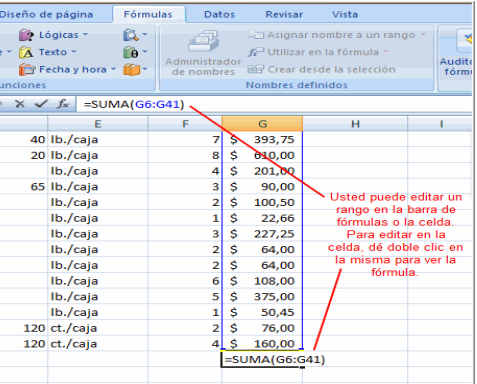

| Asistente de funciones                                                                                                    |                                                                                                    |
|----------------------------------------------------------------------------------------------------|----------------------------------------------------------------------------------------------------|
| Funciones Estructura                                                                                                    | SI <u>R</u> esultado de la función "BENEFICIOS"                                                                                                    |
| Funcione Extructura Buscar Categoría Lógica   Lógica  Eunción CAMBLAR FALSO NO O SI SICRONTO SICRONTO | SI Besultado de la función BENEFICIOS*<br>Específica una prueba lógica que se desea efectuar.<br>Prueba_lógica (obligatorio)<br>Es cualquier valor o expresión que pueda evaluarse como<br>VERDADERO o FALSO.<br>Prueba_lógica B1>0<br>Valor_si_verdadero B1>0<br>Valor_si_falso B1>0<br>Valor_si_falso B1SIELE("NULO";"PÉRDIDAS<br>SIELEO", BENEFICIOS"<br>SIELEO: BENEFICIOS"<br>SIELEO: BENEFICIOS"<br>SIELEO: BENEFICIOS"<br>SIELEO: BENEFICIOS"<br>SIELEO: BENEFICIOS"<br>SIELEO: MULO "PÉRDIDAS"<br>SIELEO: BENEFICIOS"<br>SIELEO: MULO "PÉRDIDAS"<br>SIELEO: BENEFICIOS"<br>SIELEO: BENEFICIOS"<br>SIELEO: BENEFICIOS"<br>SIELEO: BENEFICIOS"<br>SIELEO: BENEFICIOS"<br>SIELEO: BENEFICIOS"<br>SIELEO: BENEFICIOS SIELEO: MULO "PÉRDIDAS"<br>SIELEO: BENEFICIOS SIELEO: MULO "PÉRDIDAS"<br>SIELEO: |
|                                                                                                    | Е                                                                                                    |
| Matriz Ayuda                                                                                                    | <pre><agterior siguiente=""> Aceptar Cancelar</agterior></pre>                                                                                                    |

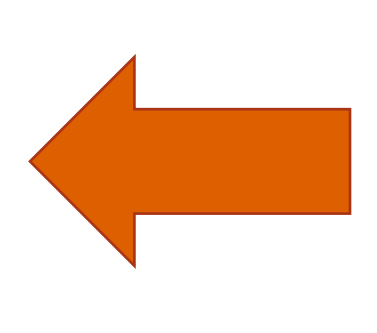

#### USO DEL ASISTENTE PARA FUNCIONES

Abre el Asistente para funciones, que ayuda a crear fórmulas de modo interactivo. Antes de iniciar el asistente, seleccione una celda o área de celdas de la hoja.

#### EDICION DE UNA HOJA DE CÁLCULO

Si deseas cambiar el formato de visualización de una celda, puedes 35 escoger entre varios predeterminados a través de la ruta Inicio > Estilos, se desplegará una ventana con varias opciones relacionadas.

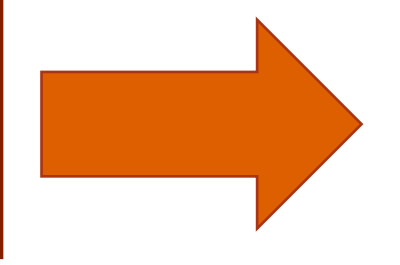

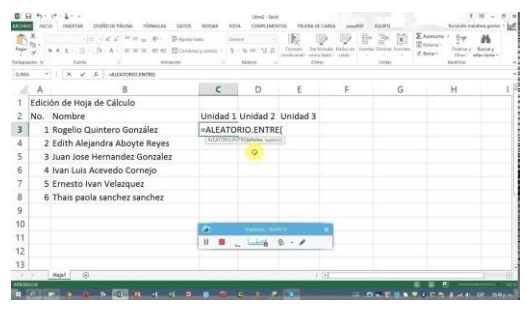

| 8             | <u>ه</u> - ره | 21.4             |                                          | Selección de celd                        | as y rangos de celdas                           | - Ercel                                                | Ð                    | -        |          | ×     |
|---------------|---------------|------------------|------------------------------------------|------------------------------------------|-------------------------------------------------|--------------------------------------------------------|----------------------|----------|----------|-------|
| Archi         | vo Ini        | io Insertar      | Diseño de página                         |                                          |                                                 |                                                        |                      | sesión 🐰 | Q. Comp  | artir |
| Pega          | ¦ .<br>⊪⊡ -   | Segoe UI<br>NKS- |                                          |                                          | ieneral • № Fo<br>♀ • % ∞ ♀ ₽ Da<br>& Ø Ø ₽ Est | mato condiciona<br>r formato como t<br>ilos de celda = | l • Elminar •        | ∑ - 2    | τ-<br>D- |       |
| - Consept     | apres 14      |                  |                                          | Anna Con                                 | 1000000 12                                      | LIUNZI                                                 |                      | moun     | CONT.    |       |
| A30           |               | • I ×            | V fe                                     |                                          |                                                 |                                                        |                      |          |          | v     |
| 4             | A B           | C                | D                                        |                                          | E                                               | F                                                      | G                    | F        | 4        |       |
| 1<br>26<br>27 |               | Select           | <b>ción de ce</b><br>es especiales desde | <b>ldas y r</b> a<br>la ficha "Inicio" / | ngos de                                         | <b>celdas</b><br>*/Buscarym                            | odificar / Ir a espe | cial     |          | ł     |
| 28            |               | FECHA            | ACENTE                                   | DUTA                                     | <b>C</b> 11                                     | INTE                                                   | C MENTA              |          |          |       |
| 20            |               | 1/1/2011         | AGENTE 02-10SE LUIS                      | TIL PLITA II                             | INIES 022                                       | DR. TADEDIA LI                                         | 20.40.6              |          |          | -     |
| 31            |               | 4/11/2011        | 01REDRO                                  | 11-RUTA U                                |                                                 |                                                        | 10.25 €              |          |          |       |
| 32            |               |                  | 01PEDRO                                  | 11-RUTA U                                |                                                 |                                                        | 95.64.6              |          |          |       |
| 33            |               | 4/1/2011         | 01PEDRO                                  | 12-RUTA M                                |                                                 | 13-HROS MAN                                            | 150.00 €             |          |          | -     |
| 34            | -             |                  | 01PEDRO                                  | 12-RUTA M                                |                                                 |                                                        | 95.64 ¢              |          |          |       |
| 35            | • —           |                  | 02JOSE LUIS                              | 12-RUTA M                                | ARTES 014                                       | 15-BAR BONA                                            | 18.00 €              |          |          |       |
| 36            |               | 2/2/2011         | 02JOSE LUIS                              | 13-RUTA M                                | IERCOLES 010                                    | 33-NUESTRA I                                           | 132,00 €             |          |          | _     |
| 37            |               | 3/2/2011         | 02JOSE LUIS                              | 13-RUTA M                                | IERCOLES 010                                    | 3-NUESTRA I                                            | 32,00 €              |          |          |       |
| 38            |               | 4/2/2011         |                                          | 13-RUTA M                                | IERCOLES 011                                    | 75-HOSTELER                                            | 32,85 €              |          |          | 77L   |
| 39            |               |                  | 01PEDRO                                  | 14-RUTA JU                               | EVES 013                                        | 42-RINCON G                                            | 143,70 €             |          |          |       |
| 40            |               | 10/3/2011        | 01PEDRO                                  | 14-RUTA JU                               | EVES 015                                        | 19-ASADOR C                                            | 103,77 €             |          |          |       |
| 41            |               | 11/3/2011        | 01PEDRO                                  | 14-RUTA JU                               | EVES 021                                        | 12-SANCO, S.I                                          | 33,30 €              |          |          |       |
| 42            |               | 12/3/2011        | 01PEDRO                                  | 14-RUTA JU                               | EVES                                            |                                                        | 99,00 €              |          |          |       |
| 43            |               | 20/4/2011        | 01PEDRO                                  | 15-RUTA VI                               | ERNES 014                                       | 54-CAFETERIA                                           | 29,00 €              |          |          |       |
|               |               | Selección o      | ie celdas y rangos                       | ۲                                        |                                                 |                                                        |                      |          |          |       |
| Listo         | 10            |                  | Prome                                    | dia: 18496,72091 Ri                      | ecuento: 30 Suma: 2                             | 13463,93                                               | III E                | 1        | + 1      | 100 % |

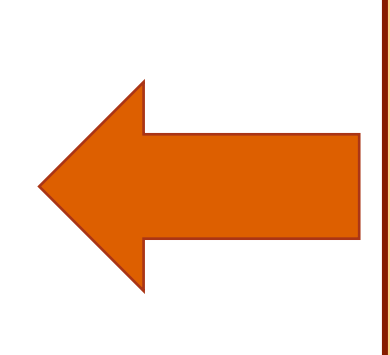

#### SELECCIONAR FILAS Y COLUMNAS

Si quieres seleccionar filas o columnas que no sean consecutivas, debes seleccionar la primera, pulsar la tecla Ctrl y mantenerla pulsada y luego ir haciendo clic en los encabezados de las demás filas o columnas que quieras seleccionar. Por último, suelta la tecla Ctrl.

#### INSERTAR FILAS Y COLUMNAS

Insertarlas es muy sencillo: selecciona la fila o la columna que esté donde quieras insertar la nueva y ejecuta en la ficha Inicio, en el grupo Celdas, el comando Insertar y elige en el desplegable.

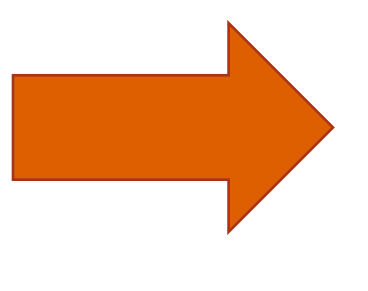

| Α        | В                                                                   |                             | С                                                                                                    | D                                                                                                    | E                                                                                                    |
|----------|---------------------------------------------------------------------|-----------------------------|----------------------------------------------------------------------------------------------------|----------------------------------------------------------------------------------------------------|----------------------------------------------------------------------------------------------------|
| Datos    |                                                                     |                             | Data2                                                                                                    | Data3                                                                                                    | Datos                                                                                                    |
| 0.01871  |                                                                     | *                           | <del>-</del> 9551                                                                                                    | 0.323264                                                                                                    | 0.21415                                                                                                    |
| 0.187181 |                                                                     | 0                           | Elmis                                                                                                    | mo formato de                                                                                                    | la izquierta                                                                                                    |
| 0.86551  |                                                                     | 0                           | Et i                                                                                                    | ino tormato de                                                                                                    | 8                                                                                                    |
| 0.79091  |                                                                     | 0                           | Elmisi                                                                                                    | no formato de                                                                                                    | la derecha<br>9                                                                                                    |
| 0.278499 |                                                                     | 0                           | Borra                                                                                                    | r formato                                                                                                    | 1                                                                                                    |
|          | A<br>Datos<br>0.01871<br>0.187181<br>0.86551<br>0.79091<br>0.278499 | A         B           Datos | A         B           Datos         ✓           0.01871         ✓           0.187181         ○           0.86551         ○           0.79091         ○           0.278499         ○ | A         B         C           Datos         Data2           0.01871         ✓ → 3551           0.187181         ✓ → 3551           0.86551         ✓ Elmist           0.79091         ✓ Borrat           0.278499         ✓ Elmist | A         B         C         D           Datos         Data2         Data3           0.01871         ✓→9551         0.323264           0.187181         ✓→9551         0.323264           0.86551         O         El mismo formato del Compositional del Compositional del C |

| • A          |           |          |              | categ   | goría, directa   |
|--------------|-----------|----------|--------------|---------|------------------|
| - <u>A</u> - | 🕭 • 🗉 • 💞 | Insertar | Elimina      | ir v3   | Costo to         |
| 200          |           |          | <b>T</b>     |         |                  |
| 225          |           | 125,     | E E          | liminar | cel <u>d</u> as  |
| 40           |           | 100,     | 💥 Е          | liminar | <u>c</u> olumnas |
| 280          |           | 75,0     | <b>≧</b> ★ F | liminar | filac            |
| 280          |           | 65,0     | 50 E         | mma     | 1103             |
|              |           | Tota     | E E          | liminar | ta <u>b</u> la   |

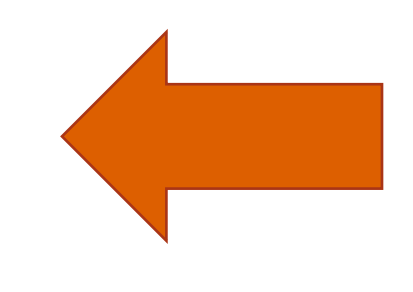

#### ELIMINAR FILAS Y COLUMNAS

El procedimiento para eliminar filas y columnas es exactamente el mismo que para insertarlas, con la diferencia de que debes utilizar el comando Eliminar.

#### COPIAR, MOVER CELDA

- Seleccione los datos que quiere copiar.
- Ejecuta el comando Copiar en la cinta de opciones.
- Selecciona la celda en la que vas a copiar los datos.
- Ejecuta el comando Pegar.
- Cuando termines de pegar, pulsa Esc para detener la línea discontinua móvil.

 average
 training
 training
 training
 training
 color

 E
 F
 G
 H
 I
 I
 I
 I
 I
 I
 I
 I
 I
 I
 I
 I
 I
 I
 I
 I
 I
 I
 I
 I
 I
 I
 I
 I
 I
 I
 I
 I
 I
 I
 I
 I
 I
 I
 I
 I
 I
 I
 I
 I
 I
 I
 I
 I
 I
 I
 I
 I
 I
 I
 I
 I
 I
 I
 I
 I
 I
 I
 I
 I
 I
 I
 I
 I
 I
 I
 I
 I
 I
 I
 I
 I
 I
 I
 I
 I
 I
 I
 I
 I
 I
 I
 I
 I
 I
 I
 I
 I
 I
 I
 I
 I
 I
 I

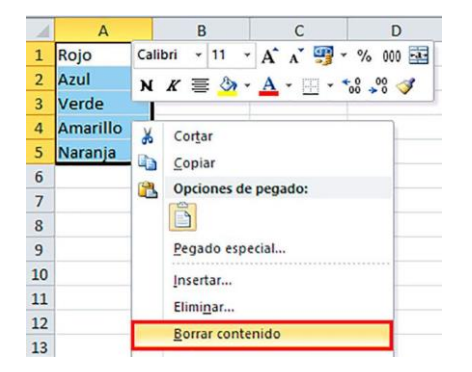

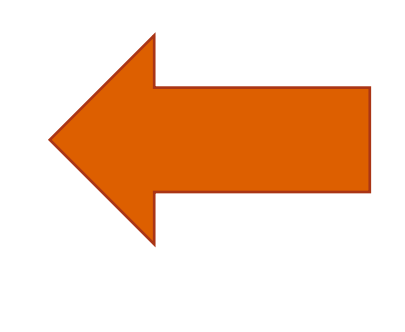

#### ELIMINAR EL CONTENIDO DE CELDASD O DATOS

- Ubicar puntero en la celda que desea borrar.
- Pulsar la tecla Suprimir.
   Botón derecho del mouse Borrar contenido.

#### DAR FORMATO A UNA HOJA DE CÁLCULO

#### BORDES

- 1. Seleccionar el rango de celdas al cual queremos modificar el aspecto.
- 2. Seleccionar la pestaña Inicio
- 3. Hacer clic sobre la flecha que se encuentra bajo la sección Fuente.
- 4. En el cuadro de diálogo que se abrirá hacer clic sobre la pestaña Bordes.
- 5. Aparecerá el cuadro de diálogo de la derecha.
- 6. Elegir las opciones deseadas del recuadro.

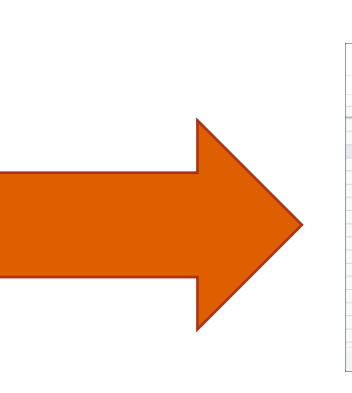

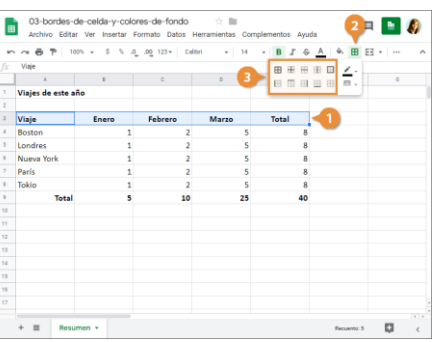

|    | C14 | • (*         | f <sub>x</sub> =SU | MA(C2:C13) |         |         |      |
|----|-----|--------------|--------------------|------------|---------|---------|------|
| 1  | А   | В            | С                  | D          | E       | F       | G    |
| 1  |     |              | Enero              | Febrero    | Marzo   | Abril   | May  |
| 2  |     | Luz          | 26,50€             | 24,00€     | 21,50€  | 26,30€  | 27,  |
| 3  |     | Agua         | 56,00€             | 57,00€     | 58,00€  | 59,00€  | 60,  |
| 4  |     | Hipoteca     | 380,00€            | 380,00€    | 380,00€ | 380,00€ | 380, |
| 5  |     | Teléfono     | 70,00€             | 75,00€     | 74,00€  | 75,00€  | 74,  |
| 6  |     | Combustible  | 250,00€            | 264,00€    | 210,00€ | 230,00€ | 254, |
| 7  |     | Academia     | 50,00€             | 50,00€     | 50,00€  | 50,00€  | 50,  |
| 8  |     | Comida       | 320,00€            | 380,00€    | 340,00€ | 320,00€ | 360, |
| 9  |     | Ropa         | 18,00€             | 35,00€     | 98,00€  | 133,00€ | 15,  |
| 10 |     | Ocio         | 50,00€             | 40,00€     | 38,00€  | 50,00€  | 40,  |
| 11 |     | Farmacia     | 5,00€              | 10,00€     | 8,50€   | 35,00€  | 10,  |
| 12 |     | Talleres     | -€                 | - €        | - €     | - €     | 168, |
| 13 |     | Regalos      | 38,00€             | - €        | 48,00€  | 20,00€  | -    |
| 14 |     | Total Gastos | 1.263,50€          |            |         |         |      |
| 15 |     |              |                    |            |         |         |      |
| 16 |     |              |                    |            | -       |         |      |

#### RELLENO

- 1. Seleccionar la pestaña Inicio.
- 2. Hacer clic sobre la flecha que se encuentra bajo la sección Fuente.
- 3. Hacer clic sobre la pestaña Relleno.
- 4. Aparecerá la ficha de la derecha.
- 5. Elegir las opciones deseadas del recuadro.
- 6. Una vez elegidos todos los aspectos deseados, hacer clic sobre el botón Aceptar.

#### TEMAS

Un tema es un conjunto de formatos que conforman el estilo general que presenta un libro. Engloba los colores, la fuente y los distintos efectos que utilizará por defecto del documento al completo. Relleno o un texto, éstos cambiarán si modificamos el tema.

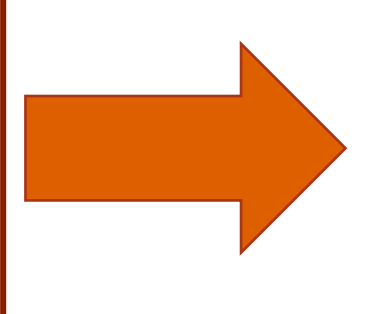

| F    | ສ <b>ຳ</b> ~∂າ∓ |                      |                                                               |                       | 05-aplicar-un-                |                            |                              |                                                       |                |               |             |      |       |         |
|------|-----------------|----------------------|---------------------------------------------------------------|-----------------------|-------------------------------|----------------------------|------------------------------|-------------------------------------------------------|----------------|---------------|-------------|------|-------|---------|
|      |                 |                      | Diseño de página                                              | -                     | <b>1</b> •                    | Datos                      |                              |                                                       |                |               |             |      | A Cor | npartir |
| Ten  | A A Mary 2      | C Orie<br>Tan<br>Are | entación *<br>naño *<br>a de impresión *<br>Configurar página | Salto<br>Foni<br>Impi | os * do di<br>imir títulos fi | An<br>Alt<br>Esc<br>Justar | cho:<br>o:<br>ala:<br>área d | Automát. *<br>Automát. *<br>100% \$<br>e impresión rs | pcion<br>la ho | es de<br>ja * | Organi<br>V | zar  |       | ^       |
| C1   | 3 * 1           | ×                    | √ fx                                                          |                       |                               |                            |                              |                                                       |                |               |             |      |       | ~       |
|      | A               |                      | в                                                             |                       | с                             |                            |                              | D                                                     |                |               | E           |      | F     |         |
| 1    | Bon Voyage E    | curs                 | iones                                                         |                       |                               |                            |                              |                                                       |                |               |             |      |       |         |
| 3    | Excursión       |                      | Ene                                                           |                       | Feb                           |                            |                              | Mar                                                   |                | Т             | otal        |      |       |         |
| 4    | Beijing         | \$                   | 6,010.00                                                      | \$                    | 7,010.0                       | 00                         | \$                           | 6,520.00                                              | \$             | 19            | 9,540       | 0.00 |       |         |
| 5    | Las Vegas       | \$                   | 35,250.00                                                     | \$                    | 28,125.0                      | 00                         | \$                           | 37,455.00                                             | \$             | 100           | 0,830       | 0.00 |       |         |
| 6    | México DF       | \$                   | 20,850.00                                                     | \$                    | 17,200.0                      | 00                         | \$                           | 27,010.00                                             | \$             | 6             | 5,060       | 0.00 |       |         |
| 7    | Paris           | \$                   | 33,710.00                                                     | \$                    | 29,175.0                      | 00                         | \$                           | 35,840.00                                             | \$             | 91            | 3,725       | 5.00 |       |         |
| 8    | Tokyo           | \$                   | 12,510.00                                                     | \$                    | 14,750.0                      | 00                         | \$                           | 11,490.00                                             | \$             | 31            | 3,750       | 0.00 |       |         |
| 9    | Total           | \$                   | 108,330.00                                                    | \$                    | 96,260.0                      | 0                          | \$                           | 118,315.00                                            | \$             | 322           | 2,905       | .00  |       |         |
| 10   |                 |                      |                                                               |                       |                               |                            |                              |                                                       |                |               |             |      |       |         |
| 11   |                 |                      |                                                               |                       |                               |                            |                              |                                                       |                |               |             |      |       |         |
| 12   |                 |                      |                                                               |                       |                               |                            |                              |                                                       |                |               |             |      |       |         |
| 13   |                 |                      |                                                               |                       |                               |                            |                              |                                                       |                |               |             |      |       |         |
|      | Resume          | n 🗍                  | (+)                                                           |                       |                               |                            |                              | E (4)                                                 |                |               |             |      |       | E E     |
| List | ,               | _                    | _                                                             |                       |                               |                            |                              | <b></b>                                               | E              | ]             |             | 1    | + 1   | 00%     |

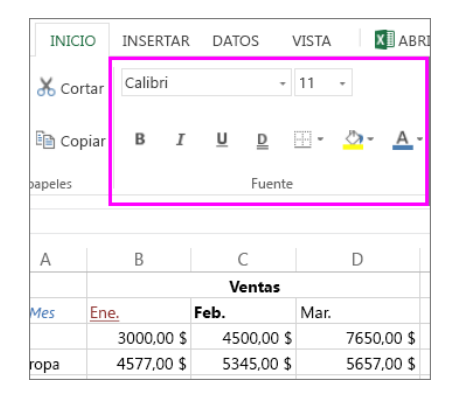

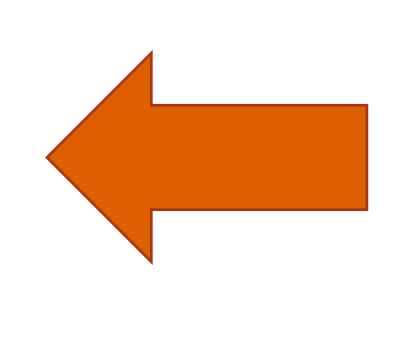

#### APLICAR FORMATO A LAS CELDAS

Excel nos permite también dar una apariencia agradable a la hoja de cálculo, cambiando la fuente, la alineación, los bordes y relleno de celda. Para cambiar la a apariencia lo podemos hacer mediante la banda de opciones o los cuadros de dialogo.

#### ALINEACION

En la Cinta de opciones disponemos de unos botones que nos permitirán modificar algunas de las opciones de alineación.

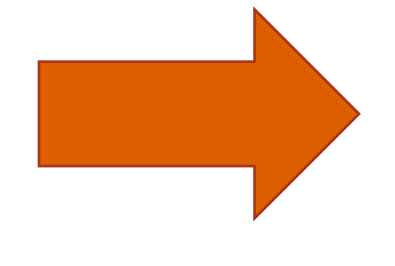

| Arc | hivo Inicio In | sertar 🛛 Diseño de p                | ságina Fórmulas | Datos Revisar                         | Vista 🖓                                                                   | Indicar Ki                            | ıyla Cla                                   | A Compi        | artir |
|-----|----------------|-------------------------------------|-----------------|---------------------------------------|---------------------------------------------------------------------------|---------------------------------------|--------------------------------------------|----------------|-------|
| Pe  | gar ♂ □ · ·    | 2<br>§ - A A<br>⊡ - A -<br>Fuente 5 | Alineación 15   | General •<br>• % 000<br>#<br>Número % | Formato condicione<br>Dar formato como t<br>Estilos de celda *<br>Estilos | abla * 🖉 in<br>Bila * 🎘 El<br>Bila Fi | sertar •<br>iminar •<br>ormato •<br>ieldas | Modificar<br>* |       |
|     |                | × v fx                              | 1               |                                       |                                                                           |                                       |                                            |                |       |
| 4   | A              | в                                   | c               | D                                     | E                                                                         | F                                     |                                            | G              |       |
| 2   | Bon Voyage B   | xcursiones                          | <b>5</b> -1     |                                       | <b>T</b> -4-1                                                             | •                                     |                                            |                |       |
| ł   | Reijing        | 6 010                               | 7.010           | 6 520                                 | 19.540                                                                    |                                       |                                            |                |       |
|     | Las Vegas      | 35,250                              | 28.125          | 37,455                                | 100.830                                                                   |                                       |                                            |                |       |
|     | México DF      | 20,850                              | 17,200          | 27,010                                | 65,060                                                                    |                                       |                                            |                |       |
|     | Paris          | 33,710                              | 29,175          | 35,840                                | 98,725                                                                    |                                       |                                            |                |       |
| 3   | Tokyo          | 12,510                              | 14,750          | 11,490                                | 38,750                                                                    |                                       |                                            |                |       |
| •   | Total          | 108,330                             | 96,260          | 118,315                               | 322,905                                                                   |                                       |                                            |                |       |
| 0   |                |                                     |                 |                                       |                                                                           |                                       |                                            |                |       |
| 1   |                |                                     |                 |                                       |                                                                           |                                       |                                            |                |       |
| 2   |                |                                     |                 |                                       |                                                                           |                                       |                                            |                |       |
| 3   |                |                                     |                 |                                       |                                                                           |                                       |                                            |                |       |
|     | < > Resu       | men (+)                             |                 |                                       | 4                                                                         |                                       |                                            |                | a P   |

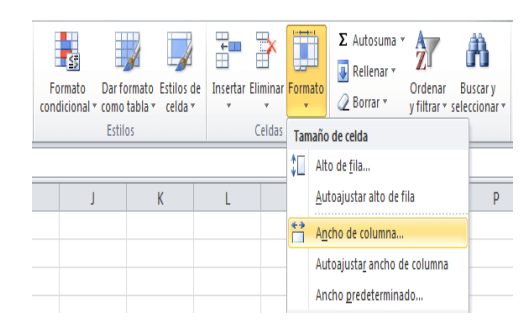

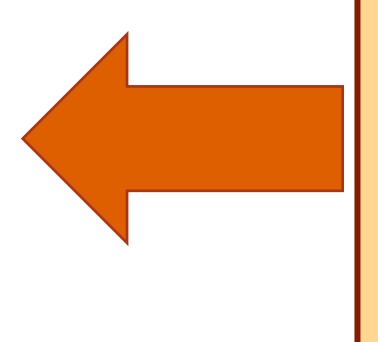

#### ANCHO ESPECIFICO PARA UNA COLUMNA

- 1. Seleccione la columna o columnas que desea cambiar.
- 2. En la pestaña Inicio, en el grupo Celdas, haga clic en la opción Formato.
- 3. En Tamaño de celda, haga clic en Ancho de columna.
- 4. En el cuadro Ancho de columna, escriba el valor que desee.
- 5. Haaa clic en Aceptar.

#### ALINEACION DE LOS DATOS EN UNA HOJA DE CÁLCULO

Alinear consiste en colocar los datos de una hoja electrónica bien en una parte u otra. En Excel por defecto los datos que sean texto los alinea en la celda a la izquierda, los números a la derecha.

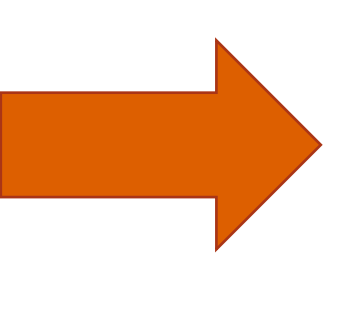

| Arc | iivo Inicio                   | Insert       | ar<br>Calibri | Diseño de           | • 12    | Fórmulas     | =    | latos Ret | visar          | Vista<br>P Aju | Ŷ                | 2<br>2<br>8                 | General |       |      |
|-----|-------------------------------|--------------|---------------|---------------------|---------|--------------|------|-----------|----------------|----------------|------------------|-----------------------------|---------|-------|------|
| Peg | ar 🍼 Copiar f<br>Portapapeles | ormato<br>ra | NĂ            | r <b>s</b> ≁<br>Eur | 田•二     | <u>⊳ A</u> - | 8    | 889       | e (je<br>Aline |                | mbinar<br>⊆ombin | y centrar •<br>ar y centrar |         | 3.000 | 03 0 |
|     | C1                            |              | C             | f <sub>x</sub>      | OPERA   | CIONES       |      |           |                | 國(             | Combin           | ar horizont                 | simente |       |      |
| 1   | A                             |              | B             |                     | С       | D            |      | E         |                | 100            | Combin           | ar celdas                   |         |       |      |
| 1   |                               | 10           | =>            | OPER/               | ACIONES |              |      | 0         |                | · · · ·        | Sebalar          | celdas                      | _       |       |      |
| 2   |                               | 1.0          |               | REINT               | EGROS   | PAGOS        |      | OTRAS     | S              | SUBTOT         | AL               | TOTAL AG                    | CUMULA  | DO    |      |
| 3   | CAJEROS                       | CAJA         | 1             |                     | 325,01  | 16           | 8,15 | 312       | ,84            |                | 806              |                             |         | 1     | 806  |
| 1   |                               | CAIA         | 2             |                     | 412,56  | 6 9          | 8,88 | 425       | ,67            | 93             | 37,11            |                             |         | 1743  | ,11  |
| 5   |                               | CAJA         | 3             |                     | 89,75   | 5            | 8,97 | 154       | ,53            | 30             | 3,25             |                             |         | 2046  | ,36  |
| 6   |                               | CAIA         | 4             |                     | 112     | 12           | 5,45 | 235       | ,12            | 47             | 12,57            |                             |         | 2518  | ,93  |
| 7   |                               | CAJA         | 5             |                     | 276,54  | 19           | 6,34 | 1         | 78             | 65             | 50,88            |                             |         | 3169  | ,81  |
| 8   |                               | SUMA         |               |                     | 1215,86 | 64           | 7,79 | 1306      | ,16            | 316            | 59,81            |                             |         |       |      |
| 9   |                               |              |               |                     |         |              |      |           |                |                |                  |                             |         |       |      |

| Archivo <u>Inicio</u> Insertar D | isposición de página | Fórmulas     | Datos Revis | ar Vista     | Programador   |         |
|----------------------------------|----------------------|--------------|-------------|--------------|---------------|---------|
| 7 C & G                          | libri v 11 ·         | - A^ A       | Ξ = =       | ≫~ <u></u> ₽ | Ajustar texto |         |
| Pegar 🖉 N                        | К <u>5</u> ~ Ш ~ 🖄   | ~ <u>A</u> ~ | ≡ ≡ ≡       | •= •=        | Combinar y ce | ntrar ~ |
| Deshacer Portapapeles 😼          | Fuente               | 15           |             | Alineaciór   | ı             | rs.     |
| J8 ~                             |                      |              |             |              |               |         |
| A                                | В                    | с            | D           | E            | F             | G       |
| 1 Texto                          | Número               |              |             |              |               |         |
|                                  |                      |              |             |              |               |         |
| 2 Esto es texto                  | 13                   |              |             |              |               |         |
| 3                                |                      |              |             |              |               |         |
| 4                                |                      |              |             |              |               |         |

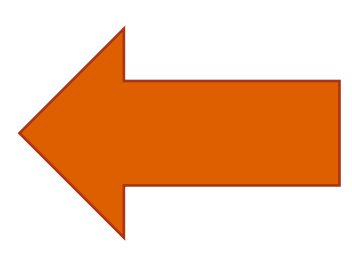

### LA ALINEACION SE DIVIDE EN:

- Alineación del texto
- Control del texto
- De derecha a izquierda
- Orientación

| de página    | Fórmu | ilas Dato: | s Revisar     | Vista       | Desarrollador | Q           |
|--------------|-------|------------|---------------|-------------|---------------|-------------|
| A A          | = = = | - %        | 루 Ajustar tex | to          | General       |             |
| - <u>A</u> - | = = = | € →        | 茔 Combinar    | y centrar 👻 | \$ • % 000    | 0, <b>0</b> |
| 5            |       | Aline      | ación         | 5           | Número        |             |
|              |       |            |               |             |               |             |
|              | D     | E          | F             | G           | н             |             |
|              |       |            | M             |             |               |             |
|              |       | •          | a             | _           | _             |             |
| 43           | ,ero  | Cedre,     | r             | Abril       | Mayo          |             |
| ľ            |       | ·0         | z             |             | Ŭ             |             |
|              |       |            | U             |             |               |             |
|              |       |            |               |             |               |             |
|              |       |            |               |             |               |             |

#### CONTROL DE TEXTO

Abre de nuevo la ventana Formato celdas y vete probando con las diferentes opciones que son las siguientes:

- Ajustar texto: Para que el contenido de la celda se adecue al tamaño de la misma.
- Reducir hasta ajustar: Cambia el tamaño de los datos de la celda.
- Combinar celdas: Como indica su nombre combina y a la vez centra las celdas seleccionadas en una única celda

#### ALINEACION DEL TEXTO

Abre la ventana Formato de celdas como has leído arriba y despliega el triángulo negro al lado de la opción Horizontal, elige Centrar. En el siguiente apartado, Vertical realiza idéntica acción y escoge en este caso Superior. Pulsa Aceptar.

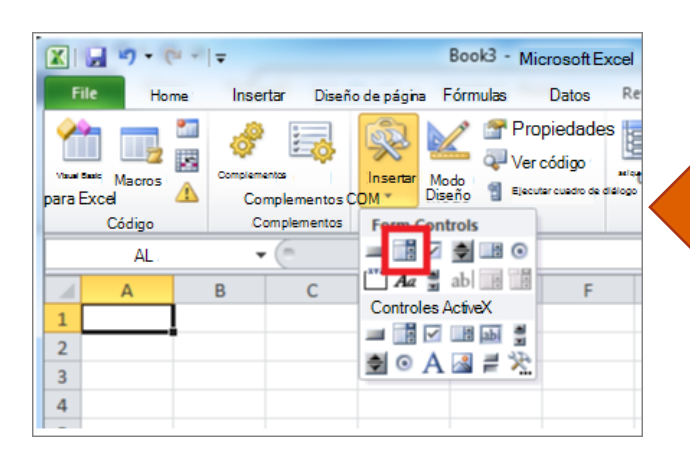

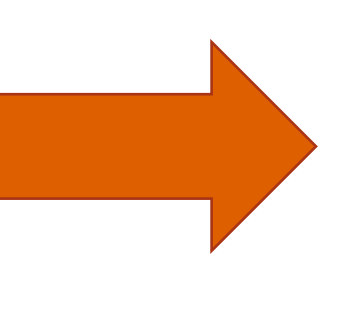

#### DE DERECHA A IZQUIERDA

Contiene tres opciones para la colocación del texto, las puedes ver desplegando el triángulo negro. Son: Contexto, De izquierda a derecha y De derecha a izquierda.

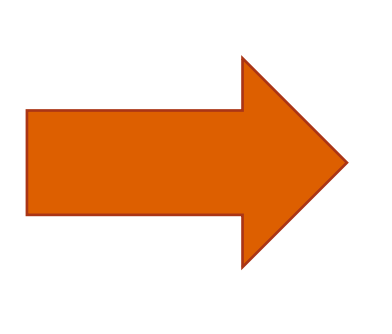

|        |    | -          |                |               |       |      |            |                           |        |    |      |   |   |            |         |
|--------|----|------------|----------------|---------------|-------|------|------------|---------------------------|--------|----|------|---|---|------------|---------|
| Archin | N) | Incia Inte | inter Diseño i | Sepágina Férm | de De |      | erbar Yota | Power Pivat. V ;Que deles | perte, |    |      |   |   | <b>A</b> 0 | omparti |
| a      |    |            | х А            | -DERECHA(D3)  | 4)    |      |            |                           |        |    |      |   |   |            | -       |
| A      | A  | В          | с              | D             | E     | F    | G          | Н                         | 1      |    | K    | L | м | N          | -       |
| 2      |    | CÓDIGO     | NOMBRE         | APELLIDO      | EDAD  | CURS | ONIVEL     | CALIFICACIONES            |        | c  | DIGO |   |   |            |         |
| 3      |    | 10         | José           | Gonzales      | 10    | 6to  | Primaria   | 42                        |        | al | 25   |   |   |            | _       |
| 4      |    | 11         | María          | Fernandez     | 11    | 6to  | Primaria   | 65                        |        |    |      |   |   |            |         |
| 5      |    | 12         | Teresa         | Mendez        | 9     | 6to  | Primaria   | 60                        |        |    |      |   |   |            |         |
| б      |    | 13         | Pedro          | Ortega        | 11    | 6to  | Primaria   | 70                        |        |    |      |   |   |            |         |
| 7      |    | 14         | Mateo          | López         | 10    | 6to  | Primaria   | 75                        |        |    |      |   |   |            |         |
| 8      |    | 15         | Alex           | Días          | 9     | 6to  | Primaria   | 60                        |        |    |      |   |   |            |         |
| 9      |    | 16         | Esteban        | Martinez      | 12    | 6to  | Primaria   | 50                        |        |    |      |   |   |            | _       |
| 10     |    | 17         | Vanesa         | Sanchez       | 11    | 6to  | Primaria   | 80                        |        |    |      |   |   |            | _       |
| 11     |    | 18         | Carola         | Sosa          | 12    | 6to  | Primaria   | 90                        |        |    |      |   |   |            | _       |
| 12     |    | 19         | Sebastian      | Medina        | 10    | 6to  | Primaria   | 60                        |        |    |      |   |   |            | _       |
| 13     |    | 20         | Nicolas        | Suarez        | 11    | 6to  | Primaria   | 95                        |        | L  | +    |   |   |            | _       |
| 14     |    |            |                |               |       |      |            |                           |        |    |      |   |   |            | _       |
| 15     |    |            |                |               |       |      |            |                           |        |    |      |   |   |            |         |
| 16     |    |            |                |               |       |      |            |                           |        |    |      |   |   |            |         |
| 17     |    |            |                |               |       |      |            |                           |        |    |      |   |   |            |         |
| 18     |    |            |                | Long Control  |       |      |            |                           |        |    |      |   |   |            |         |

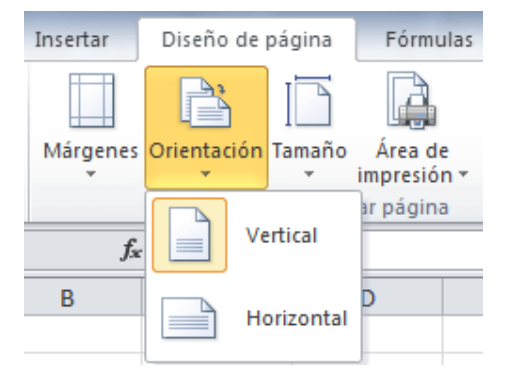

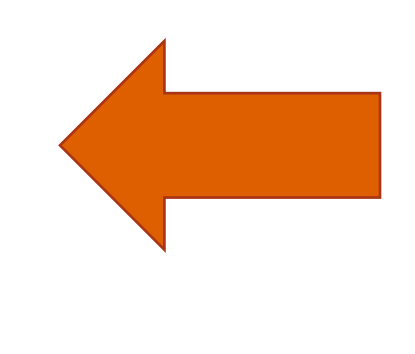

#### ORIENTACION

Situado en A1, elige esta opción y delante de donde pone Grados puedes o bien escribir una cifra. Después pulsa Aceptar y comprobarás que el texto está situado en sentido vertical.

Exportar

Crear documento PDF/XPS

Cambiar el tipo de archivo

 $\left( \epsilon \right)$ 

Información Nuevo

Guardar como

Compartir

Cerrar

#### EMPLEO DE MODELOS PARA GUARDAR APLICAR

Esta consta de tres zonas diferenciadas.

- Zona de datos: Incluye la dirección de trabajo, la fecha y la hora en que se llevará a cabo la reparación y los datos de los operarios.
- Zona de facturación: Donde podrás incluir una relación de los materiales que has utilizado o una lista de las reparaciones efectuadas.
- Zona de gastos: Para incluir los gastos generados por los servicios efectuados.

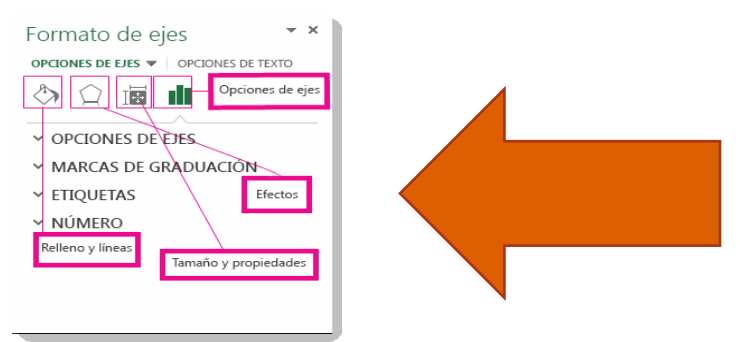

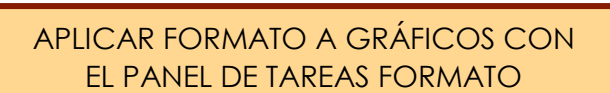

Seleccione el elemento de gráfico (por ejemplo, series de datos, ejes o títulos), haga clic en él y haga clic en Formato > elemento de gráfico. PREPARACION DE LO QUE DESEAS IMPRIMIR

- 1. Seleccione las hojas de cálculo que desea imprimir.
- 2. Haga clic en archivo > Imprimir o presione CTRL+P.
- Haga clic en el botón Imprimir o ajuste la opción Configuración antes de hacer clic en el botón Imprimir.

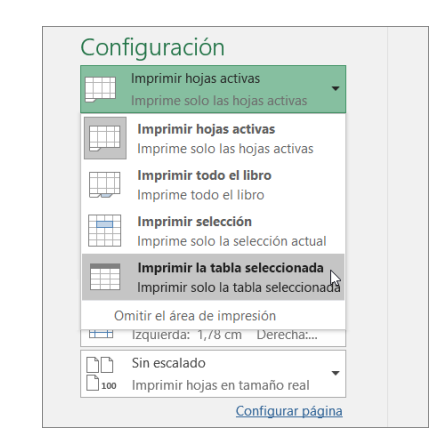

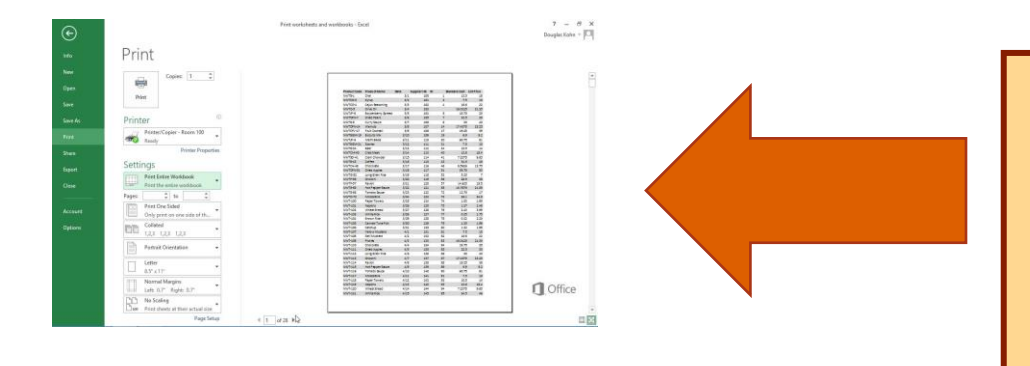

#### IMPRIMIR VARIOS LIBROS DE FORMA SIMULTANEA

- 1. Haga clic en Archivo > Abrir.
- Mantenga presionada la tecla CTRL haga clic en el nombre de cada libro para imprimir y, a continuación, haga clic en Imprimir

#### IMPRIMIR TODA LA HOJA DE CALCULO O UNA PARTE

- Para imprimir parte de la hoja, haga clic en la hoja de cálculo y después seleccione el rango de datos que desea imprimir.
- 2. Haga clic en Archivo y después en Imprimir.
- En Configuración, haga clic en la flecha situada junto a Imprimir hojas activas y seleccione la opción que corresponda.

| icio  | Insertar            | Diseño de                                                                                                    | página                       | Q | ¿Qué desea hace                    | r?                             |  |  |  |
|-------|---------------------|----------------------------------------------------------------------------------------------------|------------------------------|---|------------------------------------|--------------------------------|--|--|--|
| Fondo | Imprimir<br>títulos | Ancho:                                                                                                    | 1 página<br>Automát<br>100 % |   | Líneas división<br>Ver<br>Imprimir | Encabezados<br>Ver<br>Imprimir |  |  |  |
|       | F                   | Ajustar area de impresión 🕼 Opciones de la hoja 🕼<br>Alto<br>Reduce el alto del resultado de impresión para<br>ajustarlo a un número máximo de páginas. |                              |   |                                    |                                |  |  |  |
|       |                     |                                                                                                    |                              |   |                                    |                                |  |  |  |

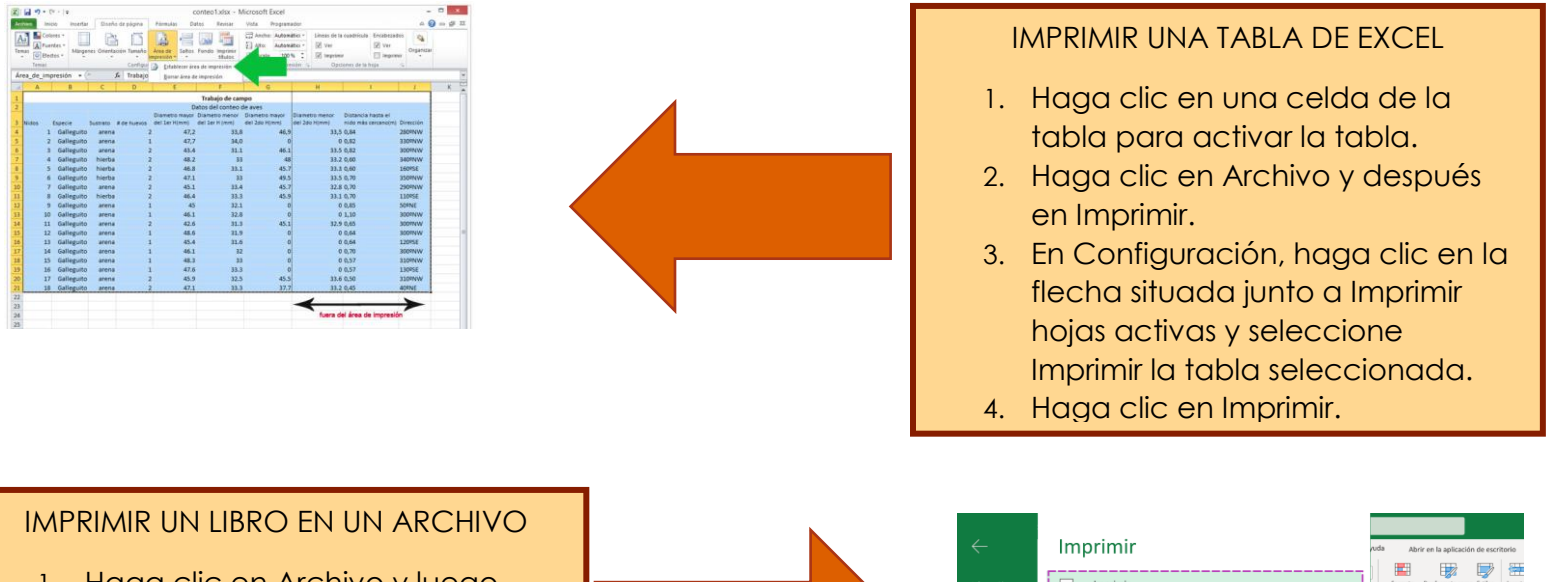

- Haga clic en Archivo y luego haga clic en Imprimir, o presione Ctrl+P.
- 2. En Impresora, seleccione Imprimir a archivo.
- 3. Haga clic en Imprimir.

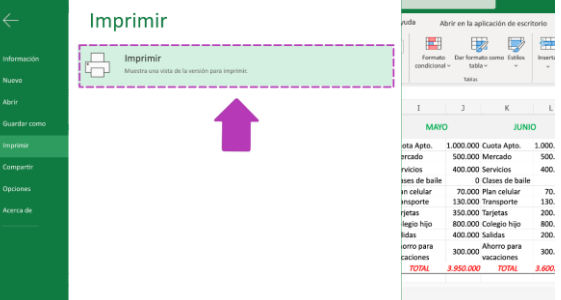

# **BIBLIOGRAFIA**

https://www.google.com/url?sa=i&url=https%3A%2F%2Fwww.ab outespanol.com%2Fes-posible-vincular-hojas-o-libros-de-excelcon-la-herramienta-vinculos-

<u>1791007&psig=AOvVaw2KqCZTjmolWUfgscAEJJAu&ust=17073416</u> <u>64145000&source=images&cd=vfe&opi=89978449&ved=0CBIQjRx</u> <u>qFwoTCOiboL\_VI4QDFQAAAAAAAAAAAABAE</u>

https://blog.hubspot.es/hubfs/media/analisisdedatosexcel2.png

https://www.automateexcel.com/excel/wpcontent/uploads/2023/01/Copiar-y-Pegar-una-Formula-Exactaen-Excel.png

https://aprendelibvrefiles.blob.core.windows.net/aprendelibvrecontainer/course/excel 2007/image/excel7 09 03 l.png

https://aprendelibvrefiles.blob.core.windows.net/aprendelibvrecontainer/course/excel 2007/image/excel7 09 04 l.png

https://ebapenobert.caib.es/pluginfile.php/4017/mod\_resource/ content/5/c1-3-asistente-en-accion.png

https://i.ytimg.com/vi/RfZ0qDmRTeA/maxresdefault.jpg

https://excelfull.com/wp-content/uploads/2022/07/filasenteras.png https://support.content.office.net/es-es/media/42e3710b-70d1-4196-86e6-70ad1e08742f.jpg

https://support.content.office.net/es-es/media/7ba7d844-4ec4-4811-9a5d-8b4eb48b3de1.png

https://img-prod-cms-rt-microsoftcom.akamaized.net/cms/api/am/imageFileData/RE4rVvD?ver=7 120

https://es.justexw.com/wp-content/uploads/sites/2/borrarcontenido-celdas-excel-raton.jpg

https://www.customguide.com/imagenes/cursos/google-hojasde-calculo/google-hojas-de-calculo--bordes-de-celda-ycolores-de-fondo--01.png

https://www.accessyexcel.com/wpcontent/uploads/2013/10/Controlador-de-relleno-3.png

https://www.customguide.com/imagenes/cursos/excel-2016/excel--aplicar-un-tema--02.png

https://support.content.office.net/es-es/media/4808b6a8-43f3-4510-89ba-6221bbf6476a.png

https://www.customguide.com/imagenes/cursos/excel-2016/excel--alinear-y-combinar-celdas--01.png https://cdn.exceltotal.com/wpcontent/uploads/2011/07/cambiar-el-ancho-de-columna-02.png

https://lh3.googleusercontent.com/proxy/SCShBUTpVfH0bwRtwZt L2vOW-2lkDr1RlgfiM7Xl8mbKacAdveK4uxSi2nbn0uYxAmzQG5ndqipX3Rqf-R-eh56DnhdgBMV0Qpuj-lQyGEdlfOU3-S1mOldrnQPqsU5MPML hsl7k

https://excelfull.com/excel/wpcontent/uploads/2022/10/orientacion.png

https://support.content.office.net/es-es/media/1c8e3b95-d085-49af-a7ed-6da32713aaf3.png

https://i.ytimg.com/vi/XVx2EVjeFT0/maxresdefault.jpg

https://cdn.exceltotal.com/wpcontent/uploads/2011/07/cambiar-la-orientacion-de-pagina-01.png

https://support.content.office.net/es-es/media/0f4a5045-b656-4250-b18a-0792b831f2f7.png

https://support.content.office.net/es-es/media/cf52f951-5dc4-48ef-a636-35b7d3207497.gif https://support.content.office.net/es-es/media/7352b15a-d55f-4bb0-ab4d-8535a0d52c17.png

https://img-prod-cms-rt-microsoftcom.akamaized.net/cms/api/am/imageFileData/RE4LtCk?ver=f 51a

https://support.content.office.net/es-es/media/91077429-e081-41c4-9379-b9141043dd6a.png

https://norfipc.com/img/otros/excel-establecer-areaimpresion.jpeg

https://media.gcflearnfree.org/content/605a1a0aa3bdb83ceca d8937\_03\_23\_2021/imprimir%202.png